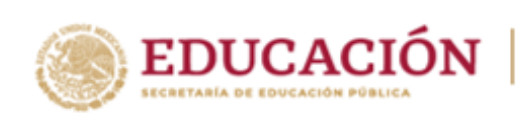

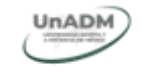

## Reinscripciones

Antes de inscribirte, **contesta el perfil sociodemográfico** ubicado en la siguiente liga:

https://encuesta.unadmexico.mx/index.php/465439?newtest=Y&lang=es-MX

2 Ingresa a la siguiente URL: <u>https://sige.unadmexico.mx:28182/sige/</u>

Captura tu **matrícula, contraseña y captcha,** posteriormente da clic en **Iniciar sesión**.

## Importante

1

ů

**En caso de que hayas olvidado tu contraseña** (es la que tú creaste al momento de registrarte como aspirante), puedes recuperarla con tu CURP a través del siguiente vínculo: <u>http://gestionescolar.unadmexico.mx/servicios/recuperar/</u>, te llegará al **correo personal registrado**.

| COBJERNO DE<br>MÉXICO |              | Trámites                 | Gobierno | ٩ |
|-----------------------|--------------|--------------------------|----------|---|
| Sistem                | a de /       | Autenticación Centraliza | da       |   |
| Iniciar sesión        |              |                          |          |   |
| Clave de Acceso:      | CURP, Pasapo | rte, Matrícula o Folio   |          |   |
| Contraseña:           |              | 2                        |          |   |
| A 4 6                 | VJ <b>Y</b>  | Captcha:                 |          |   |
|                       |              | Recuperar contraseña     |          |   |
|                       |              | Iniciar sesión           |          |   |

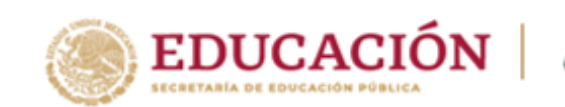

3

ů

Da clic en la pestaña **Estudiantes**>Re**inscripción>Programa educativo** seleccionado.

UnADM

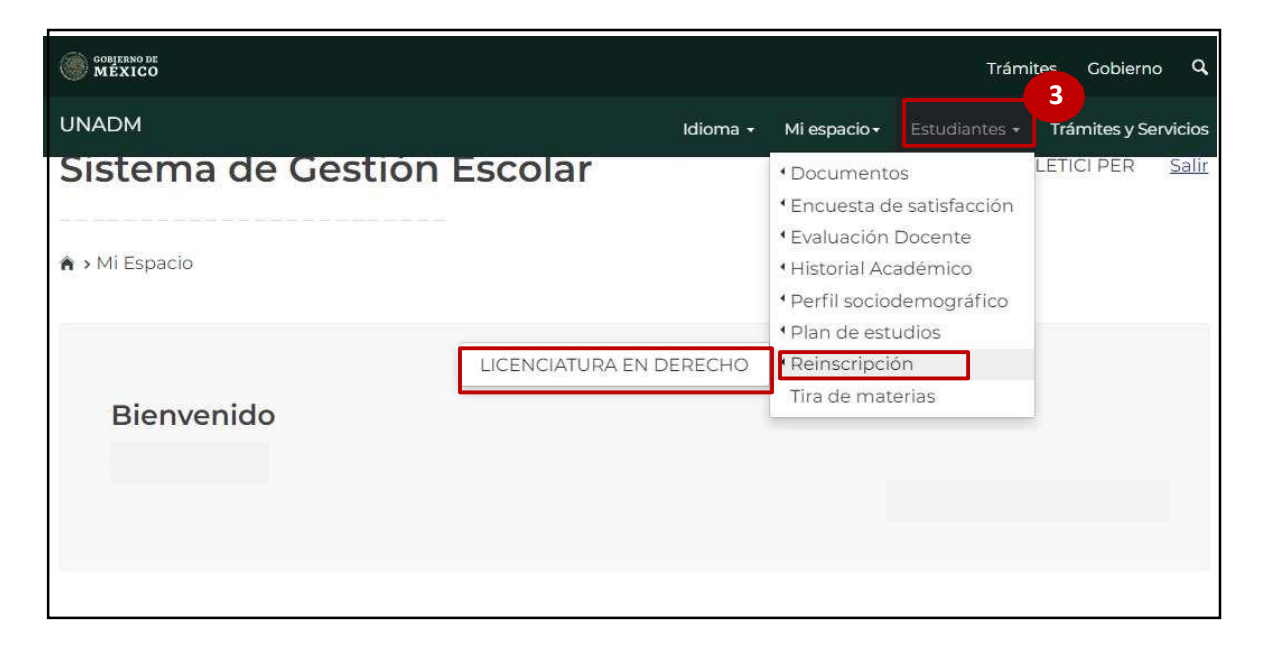

4

Marca el recuadro de He leído y acepto los términos y condiciones...

a) Da clic en el botón Aceptar.

| 1-2-0                                                                                                    |        |
|----------------------------------------------------------------------------------------------------|--------|
| Instrucciones                                                                                                    |        |
| Bienvenido(a) al Proceso de Reinscripción del semestre 2022-1. Para completar este proceso, es importante que confirmes e<br>su totalidad las siguientes secciones:<br>• Aceptar los términos y condiciones<br>• Registro de Asignaturas | n<br>4 |
| He leído y acepto los términos y condiciones señaladas en el Reglamento Escolar y en el Código de Ética de la UNADM.                                                                                                    | 5      |
| Aceptar                                                                                                    |        |

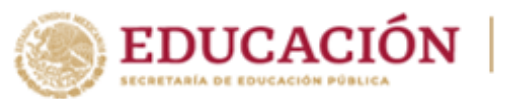

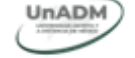

5

Selecciona las asignaturas/módulos a registrar de acuerdo con tu avance y conforme a tu plan de estudios.

## Importante

Si eres estudiante de nuevo ingreso, te recomendamos que te registres únicamente al primer semestre de tu programa educativo.

## Consulta el mapa curricular de tu programa educativo y valora tu disponibilidad de tiempo.

a) Da clic en **Aceptar** 

| on tu plan de estudios.   |                                                                                           |                                                                                                    |
|---------------------------|-------------------------------------------------------------------------------------------|----------------------------------------------------------------------------------------------------|
|                           |                                                                                           |                                                                                                    |
| Clave                     | Semestre /<br>Organización<br>curricular                                                  | Estatus Cursa                                                                                                    |
| CFP-VCOGU-2101-<br>M7-000 | 3 / M7                                                                                    | Ordinario 🗆                                                                                                    |
| CFP-VIRCE-2101-M8-<br>000 | 3/M8                                                                                      | Ordinario 🗆                                                                                                    |
| CFP-VRCEG-2101-<br>M9-000 | 3 / M9                                                                                    | Ordinario 🗆                                                                                                    |
|                           |                                                                                           |                                                                                                    |
|                           | Clave   CFP-VCOGU-2101-<br>M7-000   CFP-VIRCE-2101-M8-<br>000   CFP-VRCEG-2101-<br>M9-000 | ClaveSemestre /<br>Organización<br>curricularCFP-VCOGU-2101-<br>M7-0003 / M7CFP-VIRCE-2101-M8-<br>0003 / M8CCFP-VRCEG-2101-<br>M9-0003 / M9 |

Se mostrará el mensaje de re**inscripción** y una liga que te llevará a la **Tira de materias** 

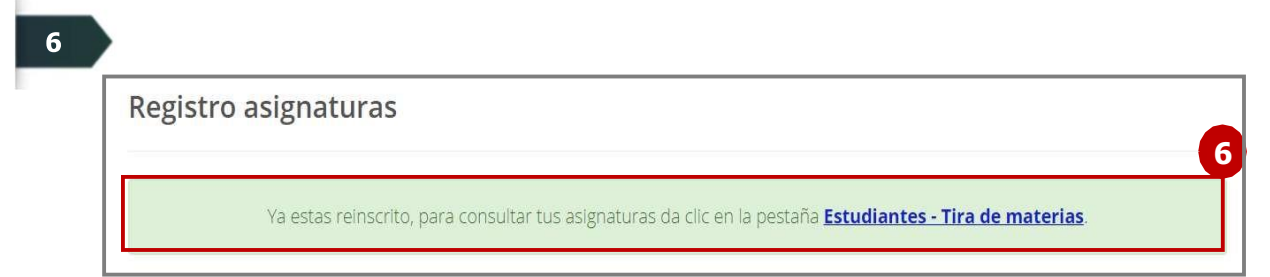

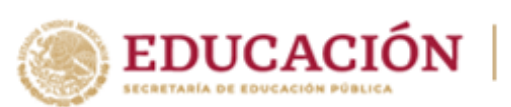

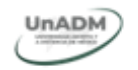

7

Para salir del sistema, da clic en **Salir**.

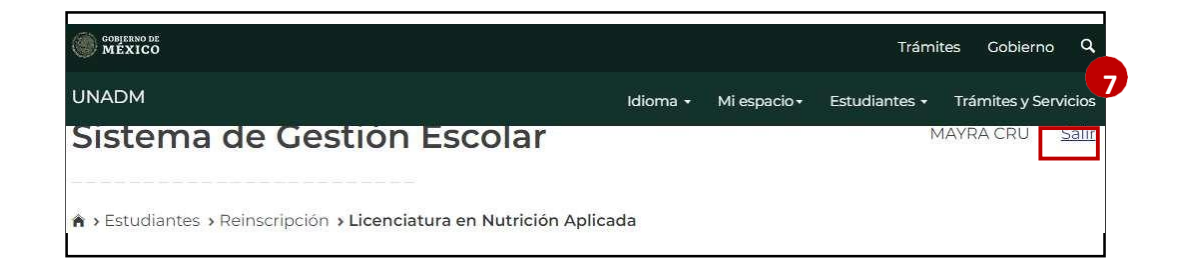